# Youth Sports Fundraising Kit Enterprise Rent-A-Car

Are you ready to earn fundraising dollars for your team while doing an everyday activity – renting a car? Join the Youth Sports Fundraising program with Enterprise Rent-A-Car and 5% of all qualifying purchases will go to your youth sports team.

Detailed instructions on registering for the program and tracking your fundraising success are below.

# **Registration Instructions**

Before you begin the registration process you will need 2 items:

- 1. <u>Team tax ID</u> You will receive a 1099 tax form at the end of the year for declaring income of any fundraising dollars earned for your team.
- <u>Team Website or Facebook Page</u> for promoting the fundraising program to team members, family and friends. Visit Facebook to create a team page, or you can consider some of the online website development services such as:

Shutterfly eteamz.com Fundly.com Teamsnap.com (cost associated) MySportsSite.com (cost associated)

Next you will need to join the LinkShare network, the technology behind the fundraising program.

TIP: For the best user experience, do not use Google Chrome when connecting to the LinkShare website.

3. Registering with LinkShare is easy. Visit www.linkshare.com

Click on the "Publisher: Join Now" button in the bottom right-hand corner.

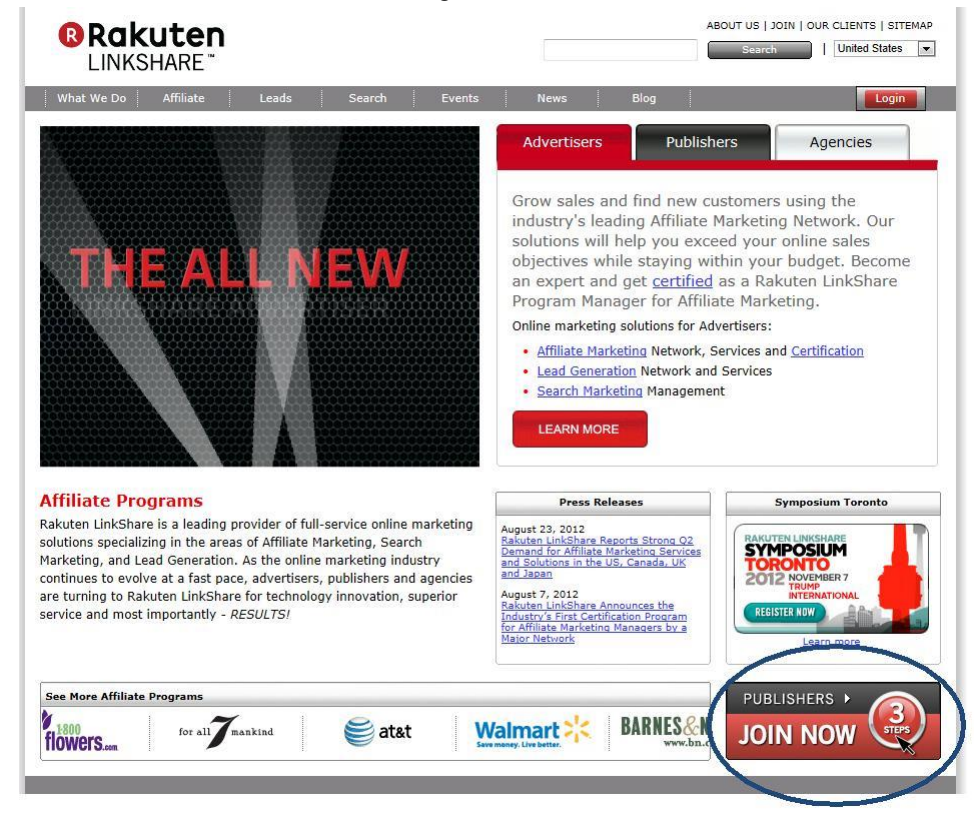

4. Complete the online registration form.

TIP: Write down your Username and Password for future use. Remember, it is case-sensitive.

| nkShare > Publisher Signur                                            | 0                                       |                                    |            |       |  |
|-----------------------------------------------------------------------|-----------------------------------------|------------------------------------|------------|-------|--|
| Signing up as a LinkShare public<br>Just complete the info on this pa | sher is quick, eas<br>Ige and you'll be | sy, and free!<br>up and running in | no time.   |       |  |
| 0                                                                     |                                         | 2_                                 |            | -3    |  |
| Company & Account                                                     | Info                                    | Website Inf                        | D          | Done! |  |
| Company Info                                                          |                                         |                                    |            |       |  |
| Country:                                                              | Select                                  |                                    |            |       |  |
| Legal Entity Type:                                                    | Non-Profit                              |                                    |            |       |  |
| Business Name:                                                        |                                         |                                    |            |       |  |
| Employer ID Number:                                                   |                                         |                                    |            |       |  |
| Address 1:                                                            |                                         |                                    |            |       |  |
| Address 2:                                                            |                                         |                                    | (optional) |       |  |
| City:                                                                 |                                         |                                    |            |       |  |
| State:                                                                | Select                                  |                                    | •          |       |  |
| Zip Code:                                                             |                                         | e.g. 12345 or 1                    | 2345-6789  |       |  |
| Phone:                                                                |                                         |                                    |            |       |  |
| Contact & Account Info                                                |                                         |                                    |            |       |  |
| First Name:                                                           |                                         |                                    |            |       |  |
| Last Name:                                                            |                                         |                                    |            |       |  |
| E.Maite                                                               |                                         | -                                  |            |       |  |
| Username:                                                             |                                         |                                    |            |       |  |
| Password                                                              |                                         |                                    |            |       |  |
| Confine Password:                                                     |                                         |                                    |            |       |  |
|                                                                       |                                         |                                    |            |       |  |

 After setting up your LinkShare account, you will need to send an email to let us know you would like to join the Youth Sports program. You will need to include your LinkShare username in the body of the email request. Send the email to: <u>ls-fundraising@linkshare.com</u>

Include content: I would like to join the Youth Sports Fundraising program.

Include your LinkShare Site ID, found in the upper right corner of the LinkShare website when you are logged in to your account.

6. You will receive an email from LinkShare letting you know that a private offer has been extended to you.

To complete your registration to the Youth Sports fundraising program, log in to your LinkShare account. Navigate to "PROGRAMS" in the red menu bar

Select "Private Offers"

Check the box to the left of the Enterprise logo and click "Accept"

| IOME PROGRAMS                                   | LINKS REPORTS MESSAGES MILLOCOUNT                                                                                                    |                                              |              | AD         | VERTISER SEARCH | Enter Advertiser Na        | ame                 | 🍾 🖏 н                         |
|-------------------------------------------------|----------------------------------------------------------------------------------------------------|----------------------------------------------|--------------|------------|-----------------|----------------------------|---------------------|-------------------------------|
| gories New Advertisers What is a Private Offer? | Premium Advertisers My Advertisers Private Offers                                                                                                    |                                              |              |            |                 |                            |                     |                               |
| Results 1-1 of 1 🥼 Filt                         | ter Applied > clear titer                                                                                                    |                                              |              |            | Expiring        | New                        | Upcoming            | Active                        |
| Advertiser 🔺                                    | Offer                                                                                                    | Commission                                   | Start Date 🔺 | End Date 🔺 | Return Days 🔺   | Current Pr                 | ogram               | Status                        |
| Er erprise Rent-A-Ca                            | Sports Team Private Offer S 🕤 💻<br>Enterprise is the largest car rental company in North America with<br>more than 6,000 neighborhood and airport locations. Enterprise is<br>known for exceptionally low rates and outstanding customer service. | private  5.00%<br>commission on all<br>goods | 10-05-2012   | 10-05-2013 | 1 Days          | private  5.00% com<br>good | mission on all<br>S | Extended<br>Accept<br>Decline |
| Accept Decline                                  | e<br>ge                                                                                                    |                                              |              |            |                 |                            |                     |                               |

7. After accepting the offer, you will need to accept the terms and conditions for the programs.

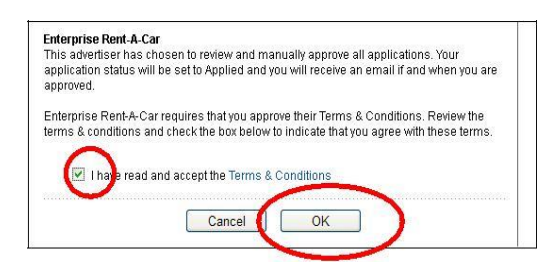

8. After accepting the terms of the program, you will see a confirmation screen confirming you are now in the program.

| Raku          | <b>uten</b><br>HARE <sup>®</sup> |                 |      |  |
|---------------|----------------------------------|-----------------|------|--|
| Thank you, yo | ur applications h                | ave been submit | ted. |  |

### **Fundraising Ideas**

A few ideas for promoting the fundraising opportunity to team members, family and friends include:

Posting banners and text links on your team

website Email blasts to friends and family

Posting links on your team's Facebook page

# **Promotional Creative**

Banners and text links can be found on the LinkShare website and are available for your use on your website, in email or on Facebook.

\_

| anners:                      |                      |            | 1            |               |
|------------------------------|----------------------|------------|--------------|---------------|
| Affiliate Network            | dvantage             |            |              |               |
| HOME PROGRAMS                | LINKS REPORT         | S MESSA    | AGES MY      |               |
| Get Links Product Li         | nkFinder DeepLinking | Data Feeds | Web Services |               |
|                              |                      |            |              |               |
| Filter                       |                      |            |              |               |
|                              |                      |            |              | Rent and ear  |
| Advertiser 🔻                 |                      |            |              | F% and had    |
| Alamo Rent A Car (ERAC)      | Advertiser Details   |            |              | J/ Casil naci |
| Enterprise Rent-A-Car        |                      |            |              | for your team |
| LinkShare Referral Program   | Banner / Images      |            |              | iui youi tean |
| LinkShare EU Network Program | Rotating Banner      |            |              | Reserve Now.  |
| LinkShare UK Affiliate Team  | Text / Email         |            |              | nterprise     |
|                              |                      |            |              |               |

### Text links:

| Affiliate Network Lead A                                    | dvantage      |            |            |          |       |
|-------------------------------------------------------------|---------------|------------|------------|----------|-------|
| HOME PROGRAMS                                               | LINKS         | REPORTS    | MESS       | AGES     | MY    |
| Get Links Product Lin                                       | nkFinder Dea  | ep Linking | Data Feeds | Web Serv | lices |
| Filter<br>Select an advertiser to get links<br>Advertiser - |               |            |            |          |       |
| Alamo Rent A Car (ERAC)                                     | Advertiser D  | etails     |            |          |       |
| Enterprise Rent-A-Car                                       |               |            |            |          |       |
| LinkShare Referral Program                                  | Banner / Imaj | jes        |            |          |       |
| LinkShare EU Network Program                                | Rotating Ban  | ner        |            |          |       |
| LinkShare UK Affiliate Team                                 | Text / Email  | >          |            |          |       |

| iliate Network | Lead Advantag                                    | e                                                                            |                                                                                                    | D                                                                                                    | ubliz                                                                                                    | shor l                                                                                                    | Jachh                                                                                                    |
|----------------|--------------------------------------------------|------------------------------------------------------------------------------|----------------------------------------------------------------------------------------------------|----------------------------------------------------------------------------------------------------|----------------------------------------------------------------------------------------------------|----------------------------------------------------------------------------------------------------|----------------------------------------------------------------------------------------------------|
| ME PROG        | RAMS LINKS                                       | REPORTS                                                                      | land -                                                                                                    | ADVERTISE                                                                                                    | R SEARCH: E                                                                                                    | nter Advertiser Nar                                                                                                    | ne                                                                                                    |
|                |                                                  |                                                                              | MESS                                                                                                    | AGES MI                                                                                                    | ACCOUNT                                                                                                    |                                                                                                    |                                                                                                    |
| Get Links      | Product LinkFinder                               | Deep Linking                                                                 | Data Feeds                                                                                                    | Web Services                                                                                                    | Bento Box                                                                                                    |                                                                                                    |                                                                                                    |
| sults 1-7 of 7 |                                                  |                                                                              |                                                                                                    |                                                                                                    |                                                                                                    | > How do Ia                                                                                                    | dd links to my site?                                                                                                    |
| ategory -      | ~                                                |                                                                              |                                                                                                    | Тех                                                                                                    | t Link Search:                                                                                                    |                                                                                                    | Go                                                                                                    |
|                |                                                  |                                                                              |                                                                                                    |                                                                                                    |                                                                                                    | 🔛 Expo                                                                                                    | rt Selected to .csv                                                                                                    |
|                |                                                  |                                                                              |                                                                                                    |                                                                                                    |                                                                                                    |                                                                                                    |                                                                                                    |
| Link           |                                                  |                                                                              | Link                                                                                                    | Type Sta                                                                                                    | rt Date                                                                                                    | End Date                                                                                                    |                                                                                                    |
|                | Get Links<br>Get Links<br>ults 1-7 of 7<br>ilter | AE PROGRAMS LINKS<br>Get Links Product LinkFinder<br>sults 1-7 of 7<br>ilter | Interest Network     Lead Advantage       NE     PROGRAMS     LINKS     REPORTS       Get Links     Product LinkFinder     Deep Linking       sults 1-7 of 7 | Indre Network Lead Advantage  AE PROGRAMS LINKS REPORTS  MESS  Get Links Product LinkFinder Deep Linking Data Feeds  sults 1-7 of 7  ilter  degory — Y | Inter Network Lead Advantage  AE PROGRAMS LINKS REPORTS ADVERTISE MESSAGES MY  Get Links Product LinkFinder Deep Linking Data Feeds Web Services  autts 1-7 of 7  itter  teggory – V | Inter Network Lead Advantage           NE         PROGRAMS         LINKS         REPORTS         ADVERTISER SEARCH:         E           Get Links         Product LinkFinder         Deep Linking         Data Feeds         Web Services         Bento Box           sults 1-7 of 7 | Inter Network Lead Advantage           NE         PROGRAMS         LINKS         REPORTS         ADVERTISER SEARCH:         Enter Advertiser Name           Get Links         Product LinkFinder         Deep Linking         Data Feeds         Web Services         Bento Box           sults 1-7 of 7         Iter         > How do I a         Iter         Expo           degory –         Iter         Expo         Iter         Iter         Iter |

| offerid=2<br>rent with<br>offer. F<br>Suc="http | http://click.linksynergy.com/fs-bin/click?id=fxEr*vcWTxA&<br>68643.10000373&type=3&subid=0" >Earn 5% for your team when you<br>Enterprise Rent-A-Car. Valid on rentals booked through this<br>eserve Now. <img border="0" height="1&lt;br" width="1"/> :://ad.linksynergy.com/fs-bin/show?id=fxEr*vcWTxA& |
|-------------------------------------------------|----------------------------------------------------------------------------------------------------|
| bids=260                                        | 12_10000373&type=3&subid=0" >                                                                                                    |
|                                                 |                                                                                                    |
| Advertiser                                      | Enterprise Rent-A-Car                                                                                                    |
| Link Type                                       | Text / Email                                                                                                    |
| Link Name                                       | Sports Fundraising Offer                                                                                                    |
| Start Date                                      | 11-01-2012                                                                                                    |
| End Date                                        | 11-01-2017                                                                                                    |
| Link ID                                         | 10000373                                                                                                    |
| Example of                                      | Earn 5% for your team when you rent with Enterprise Rent-A-Car. Valid on rentals booked through this offer. Reserve Now                                                                                                    |
| Example of<br>link                              |                                                                                                    |

- 1. Highlight the link code and press <CTRL C> > (i.e. press the CTRL and C buttons simultaneously) on your keyboard.
- 2. Following the process you use to create/update content on your website, identify where the link should be placed.
- Place your cursor in the exact place you want the link to appear and press <CTRL V> > (i.e. press the CTRL and V buttons simultaneously) on your keyboard. Save changes.

TIP: Do not press <CTRL V> more than once, as repeating the process will result in the link being added multiple times to your Web page.

NOTE: If your website is created using a website–authoring tool or Web content management system, you might need to upload the changes to your Web server as well. Contact the Web administrator at your website for help if necessary.

# Tracking Your Fundraising Efforts

You can quickly check the progress of your fundraising efforts through LinkShare.

NOTE: Enterprise reports reservations to LinkShare daily and rentals are reported mid-month for rentals consumed in the prior month.

Here are details for the type of reports available through LinkShare as well as instructions for running the report.

- 1. Log into the LinkShare system using username and password created at sign up www.linkshare.com
- 2. Click on "Reports" in the upper navigation bar

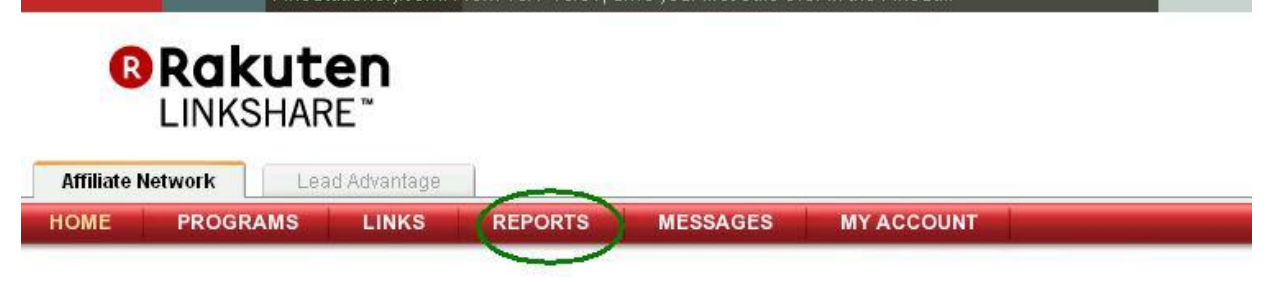

3. You will see the main reporting page that provides the following detail:

Clicks – number of clicks on your team's banner or link

Sales – for car rentals booked through your team's banner or link

Commissions - this is the amount of fundraising dollars earned for your team.

| OBakuton                                                                          | 9                                        | mail 🕫 😝 Site ID: 2791 016 Lopped in as meghanjenk Lopost                               |
|-----------------------------------------------------------------------------------|------------------------------------------|-----------------------------------------------------------------------------------------|
| LINKSHARE                                                                         | .P                                       | lease Select Longuage: English                                                          |
| AlfBiote Network Land Advantage                                                   |                                          |                                                                                         |
| OME PROGRAMS LINKS REPORTS MESSAGES MY ACCOUNT                                    | ADVERTISE                                | H SEARCH: Enter Advertiser Name 🦯 🖓 H                                                   |
| Overview Advanced Reports My Reports                                              |                                          |                                                                                         |
| wick Stats (Last 7 Days - United States)                                          | 2 Edit                                   | Guick Reports                                                                           |
| Impressions                                                                       | 36                                       | Top 10 Advertisers - Select Date Range -                                                |
| Clicks                                                                            | 0                                        | Sales and Activity - Select Date Range -                                                |
| Ordens/Click                                                                      | 0.00%                                    | Revenue - Select Date Range -                                                           |
|                                                                                   | 0.00                                     | Link Type – Select Date Range –                                                         |
| Orders                                                                            | 0                                        | Individual terms - Select Date Range -                                                  |
| Sales                                                                             | 50.00                                    | Signature Orders - Select Date Range -                                                  |
|                                                                                   |                                          | Media Optimization – Select Date Range –                                                |
|                                                                                   | · AREA MARK REPORTS                      | Processed Infly                                                                         |
| yment lafo                                                                        | <ul> <li>Wew Playment History</li> </ul> | Pagarena ano                                                                            |
| at payment information available, Join Programs and create into to start earning! |                                          | New the status and defails of your commission payments.                                 |
| and (Commissions last 20 days - United States)                                    | + Edit                                   | <ul> <li>Advertiser Payment History<br/>New a history of advertiser payments</li> </ul> |
|                                                                                   |                                          | • Transaction Search<br>Bearch far a specific order referred by your account.           |

4. From here you will be able to run a variety of reports based on different time frames using the **Quick Report** feature located on the right of the page.

| UNKSHARE"                                                                                 | Please Select Language: English |                                               |                                | ×     |  |
|-------------------------------------------------------------------------------------------|---------------------------------|-----------------------------------------------|--------------------------------|-------|--|
| Affiliate Network Lead Advantage                                                          |                                 |                                               |                                |       |  |
| OME PROGRAMS LINKS REPORTS MESSAGES MY ACCOUNT                                            | ADVERTISER S                    | SEARCH: Enter Advert                          | 2                              | 8 Hel |  |
| Overview Advanced Reports My Reports                                                      |                                 |                                               |                                |       |  |
| Salick Stats (Last 7 Days - United States)                                                | + Edt Ou                        | dck Reports                                   |                                |       |  |
| Impressions                                                                               | To                              | p 10 Advertisers                              | - Select Date Range -          |       |  |
| Citoxa                                                                                    | 0 54                            | les and Activity                              | - Solect Date Range -          | 2     |  |
| Orders/Clisk                                                                              | DOD% Re                         | wenue                                         | - Select Date Range -          | 1     |  |
| EPC                                                                                       | 0.00 Lin                        | ik Type                                       | - Select Date Range -          |       |  |
| Orders                                                                                    | 0 Ind                           | Indust Nems                                   | - Select Date Range -          |       |  |
| Complexion                                                                                | 9.00 Si;                        | phatture Orders                               | - Select Date Range -          | 1     |  |
|                                                                                           | * View More Report              | dia Optimization                              | - Select Date Range -          | 2     |  |
| adomt bio                                                                                 | > View Payment History          | yment bite                                    |                                |       |  |
| Alo parment information available, <b>Join Programs</b> and create links to startwarring! | 1                               | Payment History<br>New The Index and d        | adable of your common common   | ts.   |  |
| Rend (Controls stores level 20 days - United Bates)                                       | s tar 3                         | Advectises Payment I                          | History<br>riser payments      |       |  |
|                                                                                           |                                 | Transaction Search<br>Rearch for a specific r | order referred by your account |       |  |

Advanced Reports – allows you to run the same reports as the Quick Report feature, however here you can set custom date ranges.

| ATTINATE NETWORK Lead Advantage                                                     |                                                              |              |
|-------------------------------------------------------------------------------------|--------------------------------------------------------------|--------------|
| HOME PROTIGING LINKS REPORTS MESSAGES MY ACCOUNT                                    |                                                              | ADVERTISER 9 |
| Overview Advanced Reports My Reports                                                |                                                              |              |
| Date Range:<br>© Yesterday<br>O From: 10/1/2012<br>to: 10/10/2012<br>To: 10/10/2012 | Report Type:  Top 10 Advertisers All Advertisers View Report | ×            |

Select the following report in the "Report Topic" drop down on the right:

**Sales & Activity Report:** allows you to view the order and commission (fundraising) activity for the Enterprise fundraising programs with a customized date range.

For more information or any questions you might have, please visit the **Publisher Help Center**.

| Please Select Language: English         | n 💌                     |
|-----------------------------------------|-------------------------|
| ADVERTISER SEARCH: Enter Advertiser Nam | le <b>Pelp</b>          |
| > Edit                                  | Things to do            |
| 36                                      | View Private Offers (1) |
| 0                                       | New Messages (39)       |
| 0.00%                                   |                         |

# LinkShare Support

- If you need assistance during the registration or after joining the program, please contact LinkShare Publisher support: Email - use the following contact form: <u>http://helpcenter.linkshare.com/publisher/contact.php</u>
  - Phone call 888.880.8430, Monday-Friday, 9AM-6PM